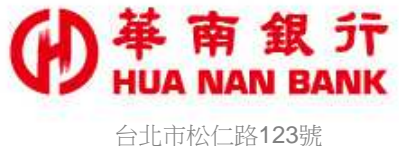

台北市松仁路123號 http://www.hncb.com.tw

## 網銀非約定轉帳設定

## 操作畫面

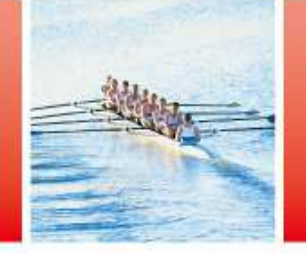

華南金融集團

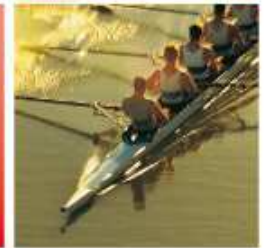

105.01

## (D) 并 南 銀 并 申 請 說 明 - 網 銀 非 約 定 轉 帳 設 定

- ▶ 服務對象:
  - ✔ 網路銀行個人戶。
  - ✓ 已臨櫃約定網路銀行轉出帳號。
  - ✓ 已申請網路銀行非約定轉帳安控機制(OTP、隨行保鑣或FXML)
- ▶ 服務內容:線上申請開啟或關閉網路銀行<u>新臺幣帳號</u>非約定轉帳 功能。
- ▶ 若您欲申請網路銀行非約定轉帳功能,建議方式如下:
  - ✓ 本人持身分證明文件臨櫃約定網路銀行轉出帳號。
  - ✓ 本人持身分證明文件臨櫃申請網路銀行非約定轉帳安控機制 (OTP、隨行保鑣或FXML),或持本行金融卡及讀卡機於「線上 申請專區(數位銀行Bank3.0)/網路銀行類」申請隨行保鑣。
  - ✓ 提醒您:使用本服務「關閉」網路銀行非約定轉帳功能後,原 以預約之新臺幣帳戶非約定轉帳交易,於預約日將轉帳失敗, 或請於預約日前以本服務「開啟」網路銀行非約定轉帳功能。

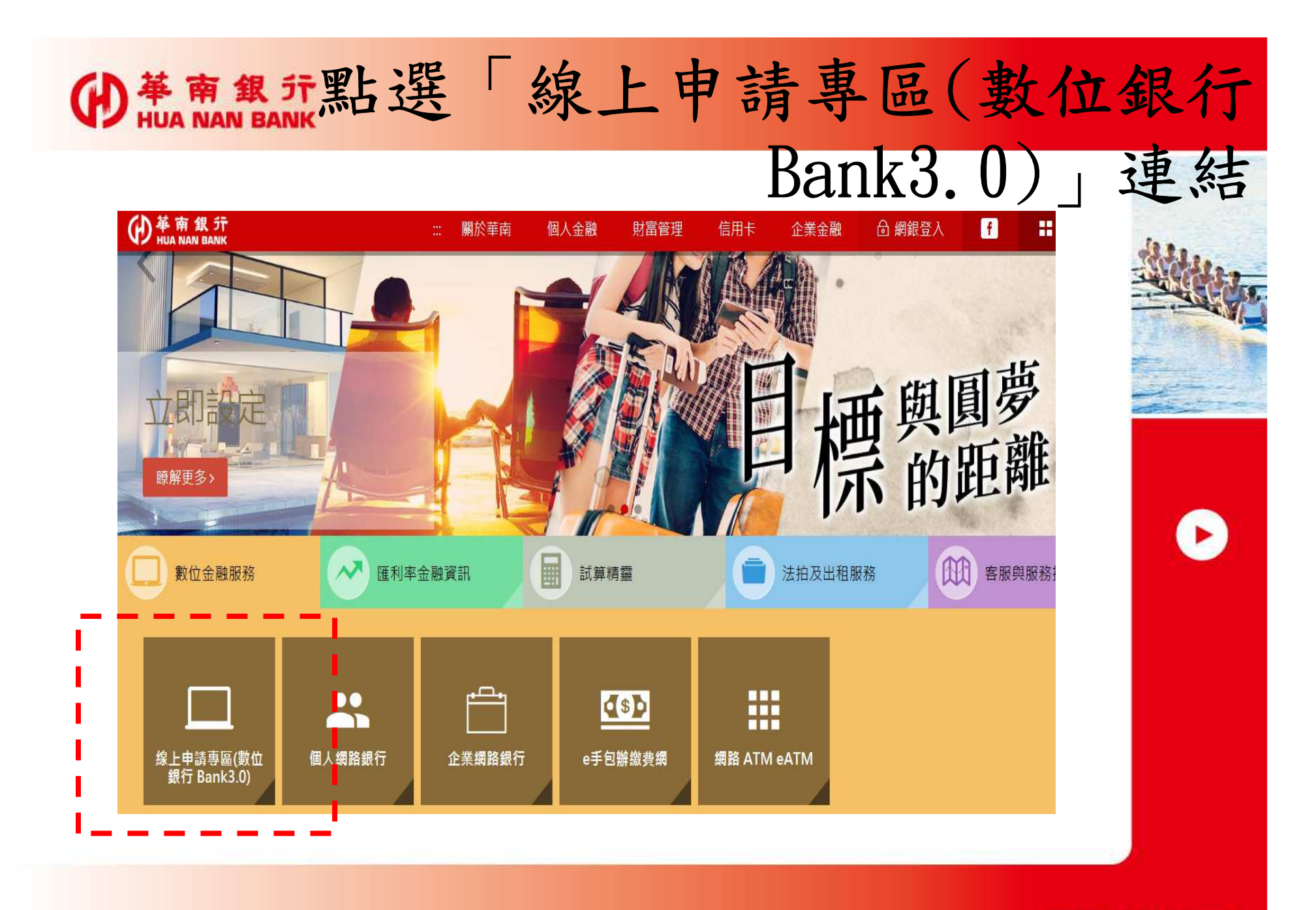

華南金融集團

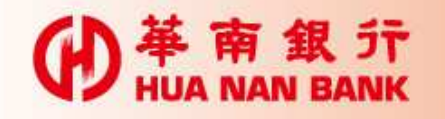

點選「網路銀行類」

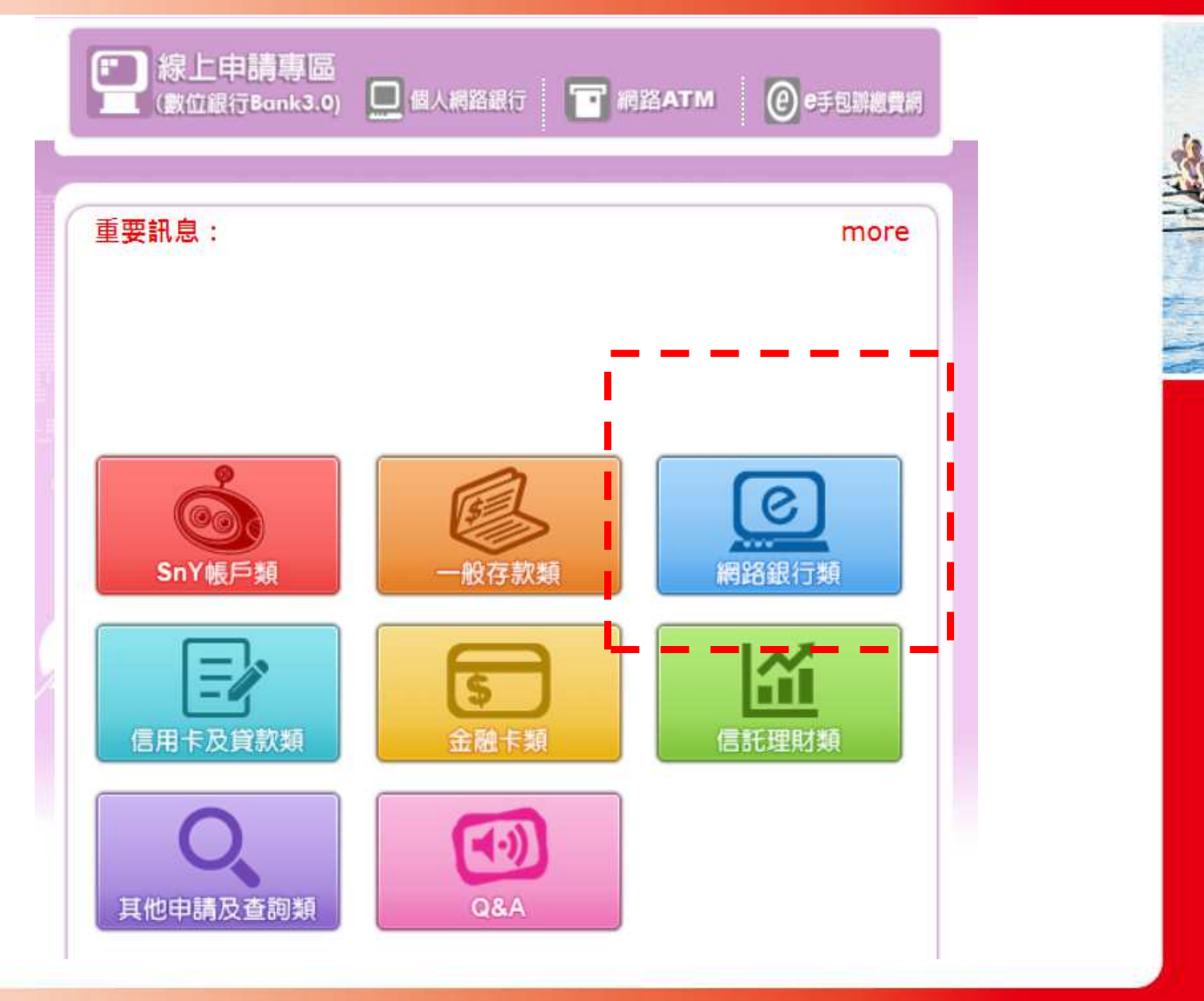

D

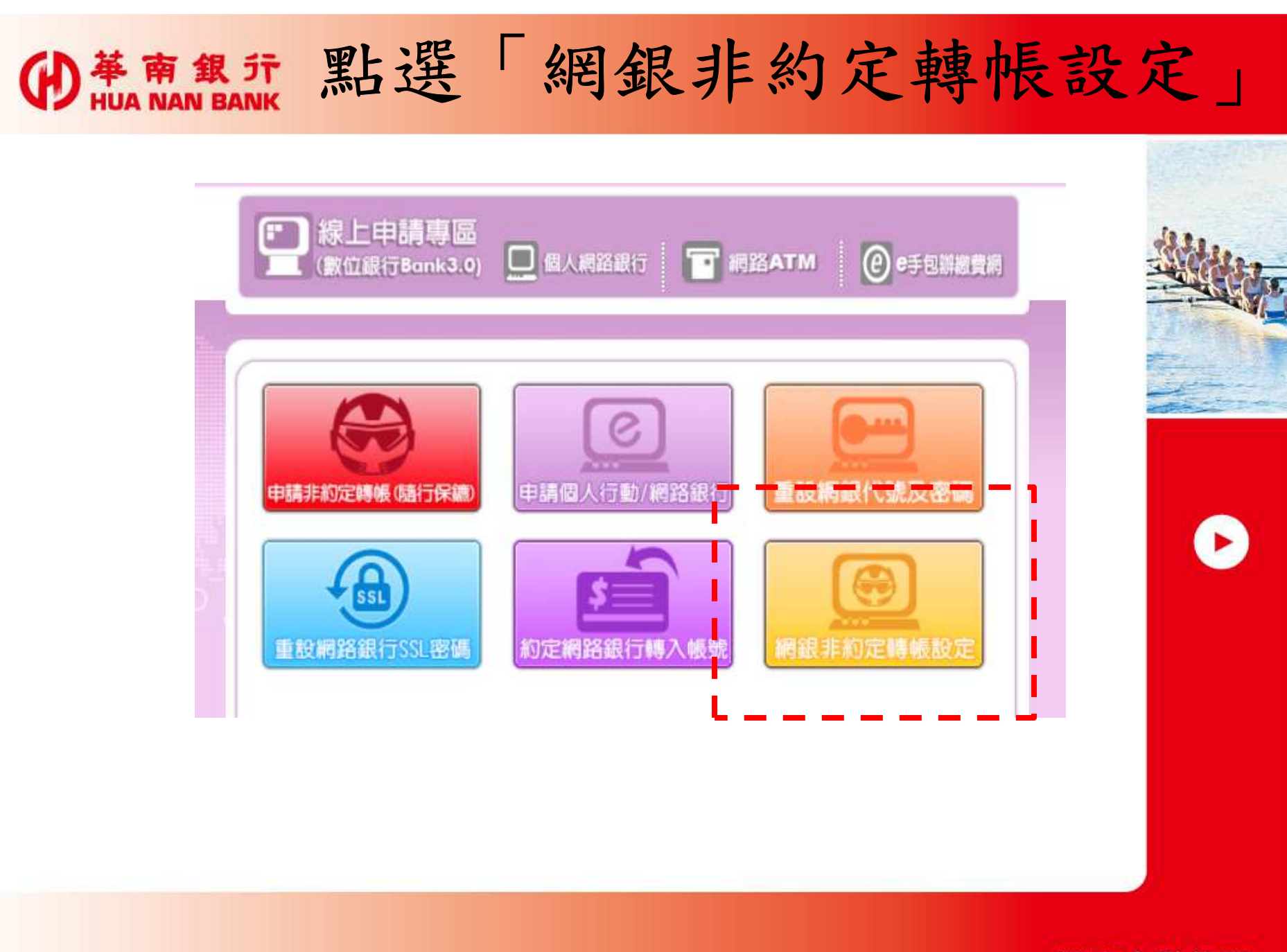

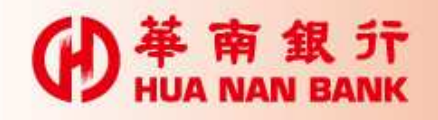

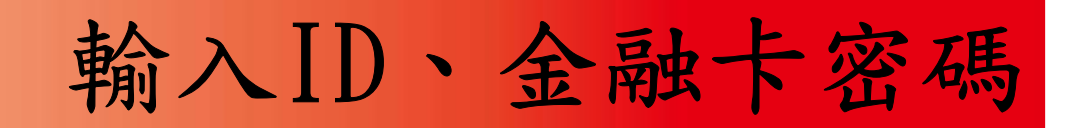

| □ 線上申請專區<br>(數位銀行Bank3.0)  | T 網路ATM @ e手包辦總費網 |
|----------------------------|-------------------|
| 插入晶片金融卡<br>輸入密碼<br>約定條款    | 再次輸入 申請完成 卡片密碼    |
| 請輸入<br>身分證統一編號             |                   |
| 請選擇讀卡機                     | 8 1 6             |
| AKS ifdh 0 ✓ ✓ ifsh 入晶片卡密碼 | 7 4 5             |
| <b>谷</b> 入                 | 2 9 0             |

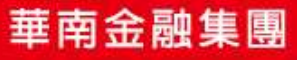

D

**伊** HUA NAN BANK 審閱網銀約定事項

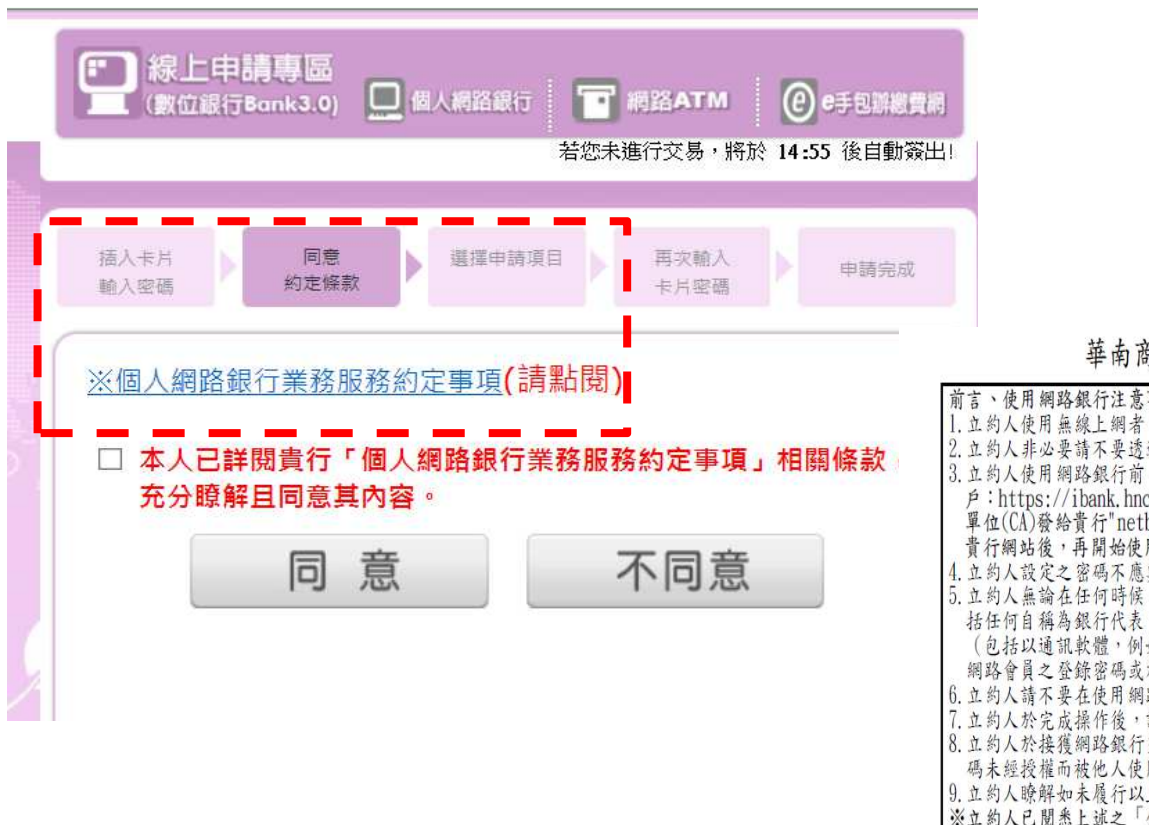

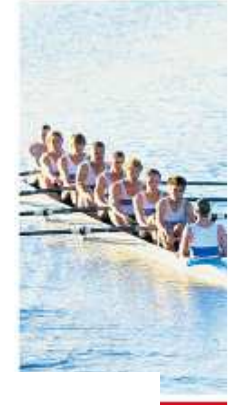

## 華南商業銀行 個人網路銀行業務服務約定事項

| 前言、使用網路銀行注意事項                                                        |      |
|----------------------------------------------------------------------|------|
| 1. 立約人使用無線上網者,請不要使用網路銀行服務。                                           |      |
| 2. 立約人非必要請不要透過公眾電腦使用網路銀行服務。                                          |      |
| 3. 立約人使用網路銀行前,請先確認網路銀行正確之網址(個人戶:https://netbank.hncb.com.tw,企業       | del. |
| 戶:https://ibank.hncb.com.tw)及網頁有金鑰小圖示。立約人可連續點擊金鑰小圖示,確認為憑證授.          | 權    |
| 單位(CA)發給責行"netbank.hncb.com.tw"或"ibank.hncb.com.tw"之有效認證,以確保立約人進入正確. | 之    |
| 責行網站後,再開始使用網路銀行服務。                                                   |      |
| 4. 立約人設定之密碼不應與個人顯性資訊(如生日、身分證、車號、電話號碼、帳號及相關資料號碼)相同                    | ,    |
| 5. 立約人無論在任何時候,必須對網路銀行登錄之相關資料及密碼負保密義務,請不要將密碼告知任何人                     | 包    |
| 括任何自稱為銀行代表、銀行職員或授權人士,且不要將此等資料以電子郵件或其他類似之電子傳送方。                       | 式    |
| (包括以通訊軟體,例如 MSN、Skype)進行傳送;立約人不宜將相同之密碼用作使用其他服務(包括參                   | 加    |
| 網路會員之登錄密碼或於其他網站使用)。                                                  |      |
| <ol> <li>              f. 立約人請不要在使用網路銀行服務時離開電腦。      </li> </ol>     |      |
| 7. 立約人於完成操作後,請立即登出網路銀行服務。                                            |      |
| 8. 立約人於接獲網路銀行交易結果通知後,請儘速檢核是否正確。立約人一經發覺或懷疑網路銀行帳戶,                     | 密    |
| 碼未經授權而被他人使用時,請立即以電話或其他約定之方式通知責行。                                     |      |
| 9. 立約人瞭解如未履行以上任何一項預防措施,可能會造成安全缺口而導致損失。                               |      |
| ※立約人已閱悉上述之「使用網路銀行注意事項」,並於每次使用網路銀行時恪遵前揭事項。                            |      |

一 銀行資訊

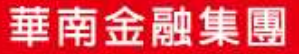

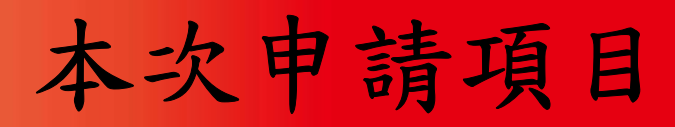

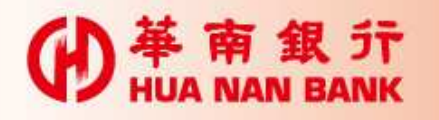

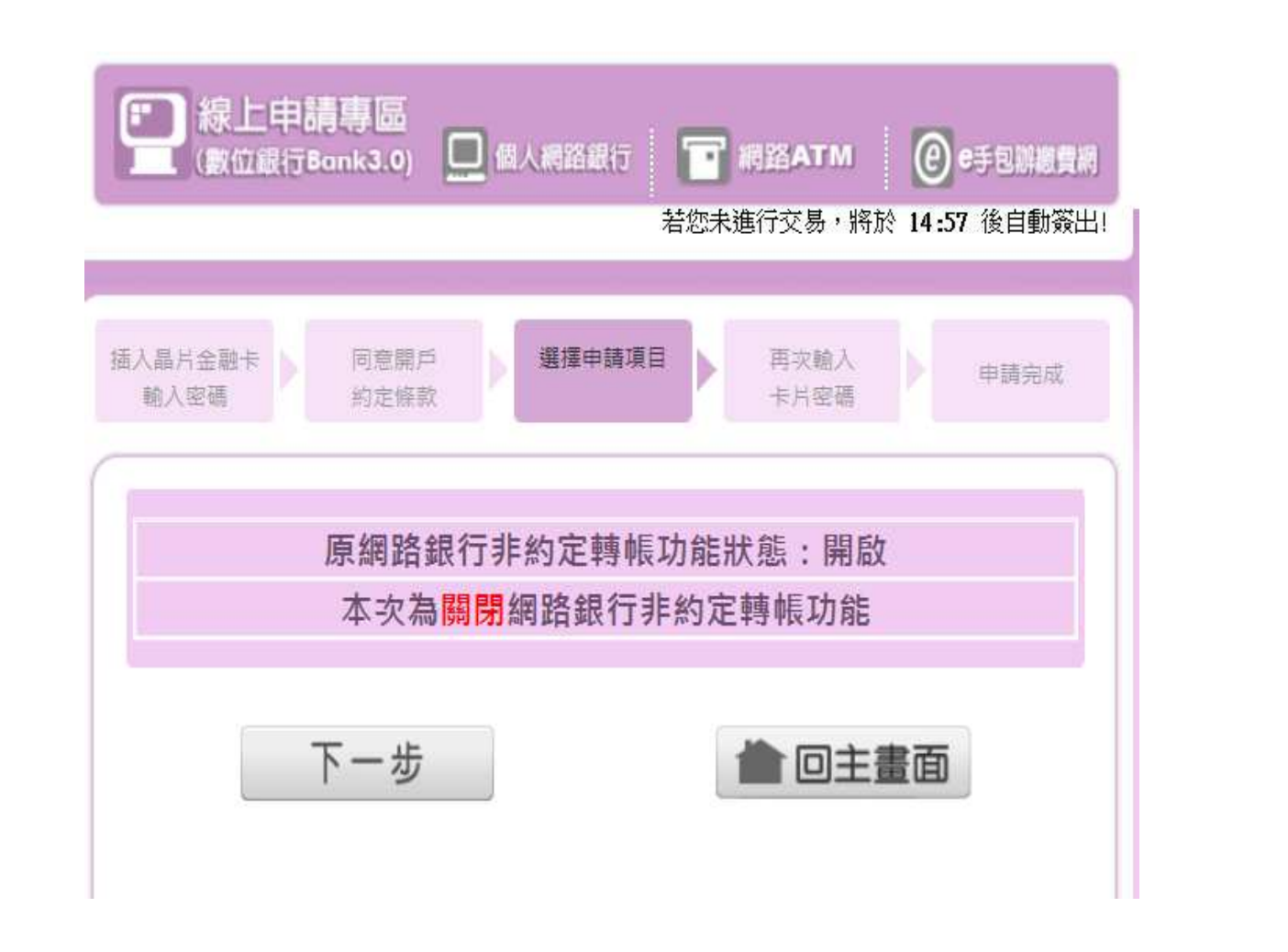

華南金融集團

D

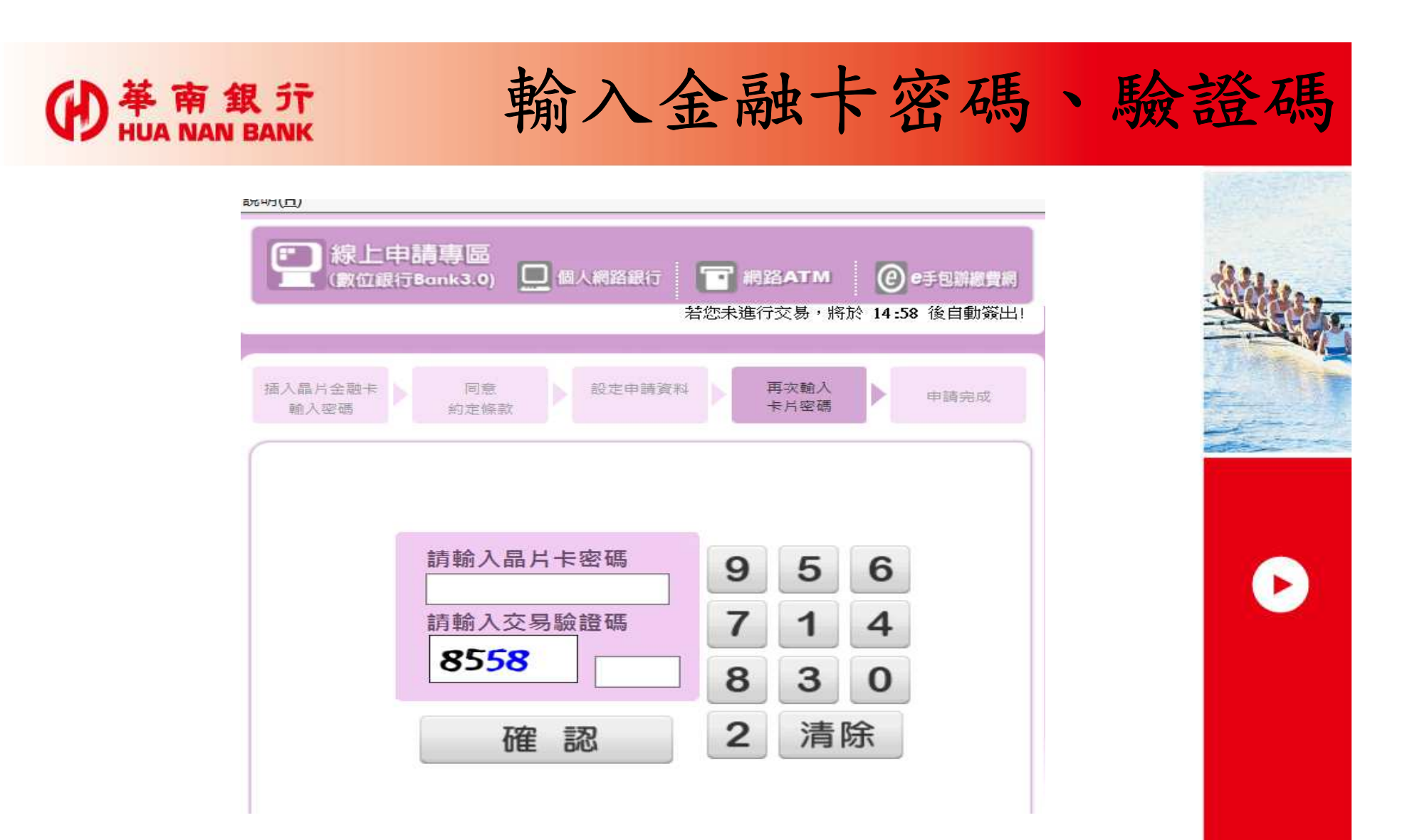

華南金融集團

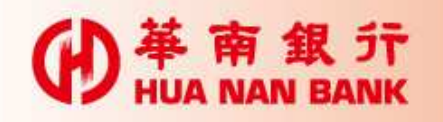

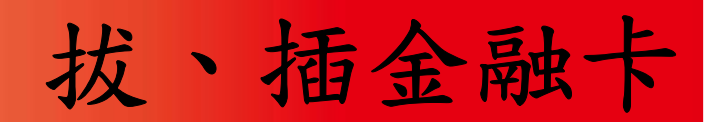

| 華南銀行_網路eATM          |                      | ACCOUNTS OF |                    |                |         |        |
|----------------------|----------------------|-------------|--------------------|----------------|---------|--------|
| 網路銀行非約5<br>※請核對資料,並依 | 記轉帳功能設定<br>畫面指示進行操作。 | 0           |                    |                |         | data.  |
|                      |                      |             | 華南銀行_網路eATM        |                |         | 446 63 |
|                      |                      |             | 網路銀行非約定            | <b>E轉帳功能設定</b> | 1 12    |        |
| 原狀態                  | 開啟                   |             | ※請核對資料,並依畫面指示進行操作。 |                |         |        |
| 異動後狀態                | 關閉                   |             | -                  |                |         |        |
|                      |                      |             |                    | 開啟             | N.      | -3     |
|                      |                      |             |                    | 關閉             |         |        |
|                      |                      |             |                    |                |         |        |
| 請於 59 秒內<br>讀卡機。     | 」<br>9,將您的晶片卡抽出後,    | 再重新置入       | ·                  |                |         |        |
|                      | 確定 取消                |             | ]                  |                |         | -      |
| <u>Constants</u>     |                      |             | 請於 45 秒內<br>易。     | ,按下本頁『確定』      | 鍵,即可完成交 |        |
|                      |                      |             |                    | 確定 取           | 消       |        |

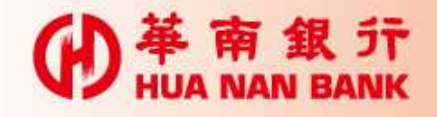

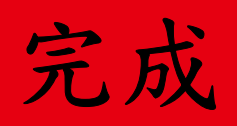

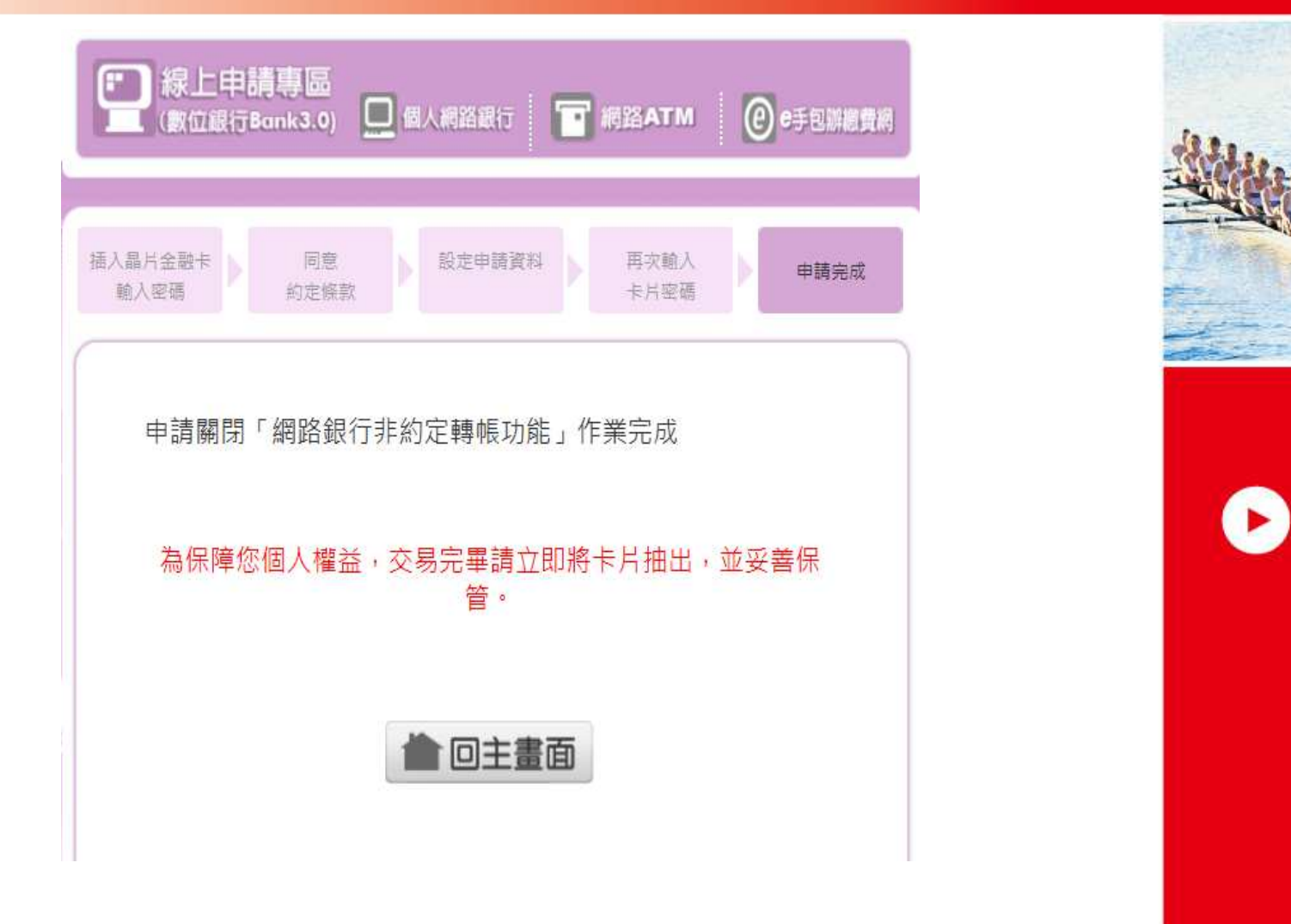

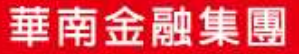